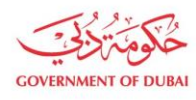

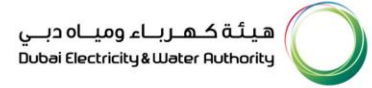

# Consultant/ Contractor Enrollment

USER MANUAL

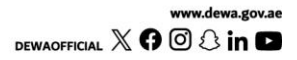

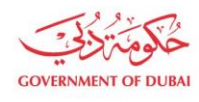

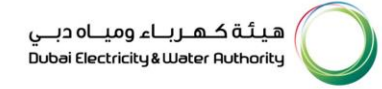

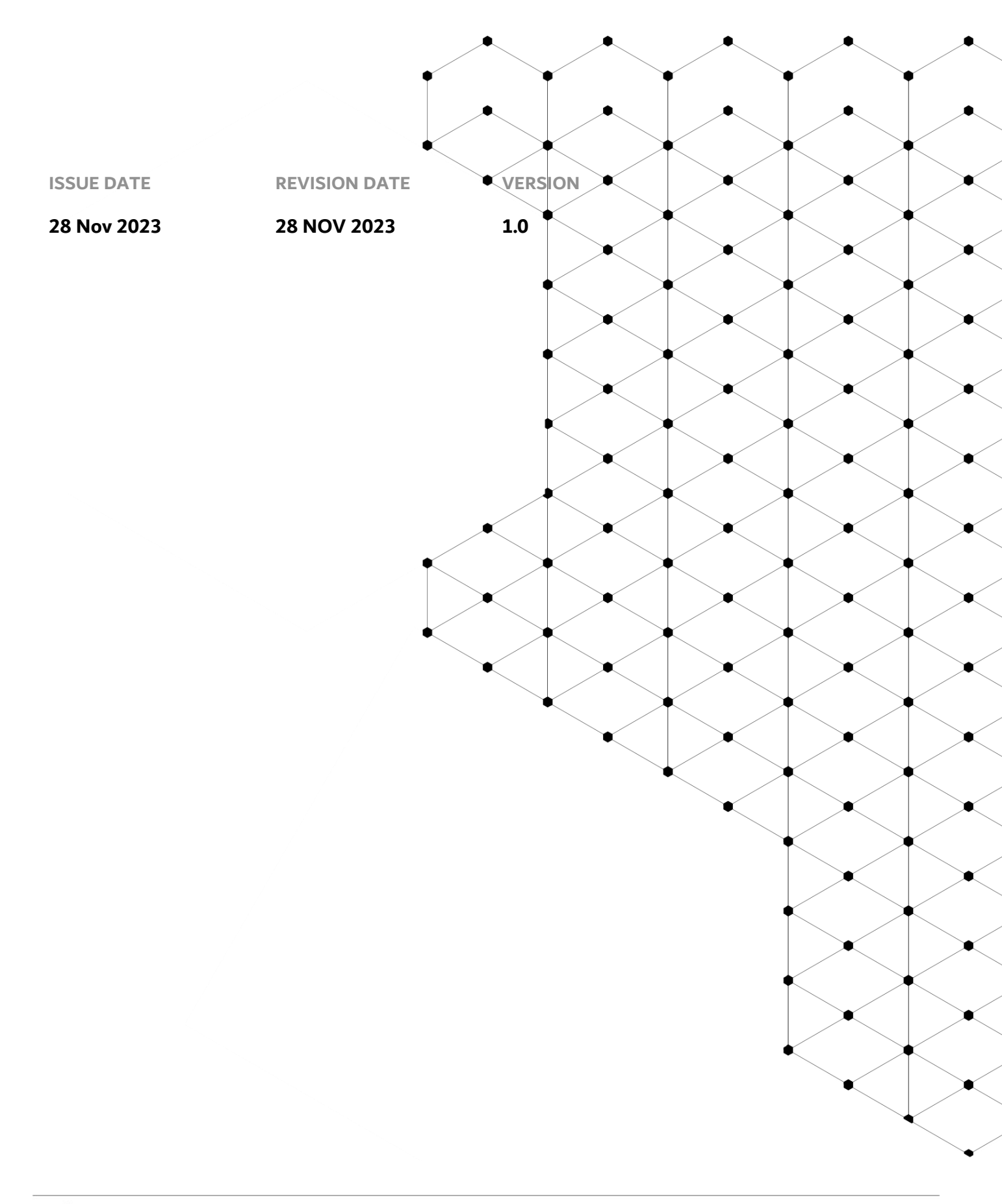

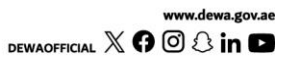

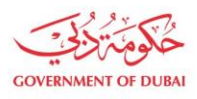

### Overview

Consultant/Contractor Enrollment Process in DEWA is to enroll consultant and contractor by themselves by using eService self-enrollment process. Customer Portal is specially designed for Consultant, Contractor and Developers to serve his customer with full satisfaction. Consultant, Contractor and Developers needs to be register with DEWA for availing various services offered by DEWA.

The following categories have been defined to fit the business requirement of DEWA Consultant:

- 1. Consultant
  - a. General
  - b. Electrical
  - c. Infrastructure
  - d. Utility
  - e. Electrical & DRRG Solar Contractor
  - f. Major Projects (MA'LEM)
- 2. Contractor
  - a. Electrical
  - b. Civil
  - c. FitOut
  - d. Demolition
  - e. Infrastructure
  - f. Civil & Demolition
  - g. Electrical & demolition
  - h. Electrical & DRRG Solar Developer
- 3. Developer
  - a. Government (MA'LEM)
  - b. Private (MA'LEM)

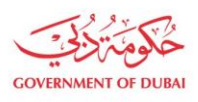

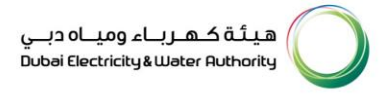

The aim of this tutorial is to provide step by step guide for users on how to enroll as a consultant/contractor using e-service portal.

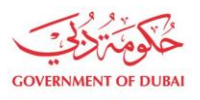

#### **1.1 Service features**

- 1. Enrollment of consultant/contractor
- 2. Track Enrollment Application
- 3. Invitation to Register on DEWA Portal

#### **1.2** How to request

Builder Portal URL : https://crm.dewa.gov.ae/irj/portal/anonymous

#### 1.2.1 Enrollment (Company Details)

In enrolment screen user will first register his/her company as an Organizational Business Partner by providing relevant Company details. Here user will select builder category and type and provided trade license number along with issued by values and expiry date of issued document. In case of trade license issued by DED, user will click on "Search & Auto-fill Company details" button and available details in DED interface for that trade license will be auto-fetched. If builder category & type is government company, then system will have input field for Authorization letter number instead of Trade License Number.

## Welcome to DEWA

| l am a     | Builder Login              |
|------------|----------------------------|
| Consumer   | Username                   |
| Builder    | Username                   |
| Supplier   | Password                   |
| Job Seeker | Password                   |
| Government | Forgot Password?           |
|            | Login OR Create an Account |

User Action: To initiate process, go to Login Page . Click on Create an Account button

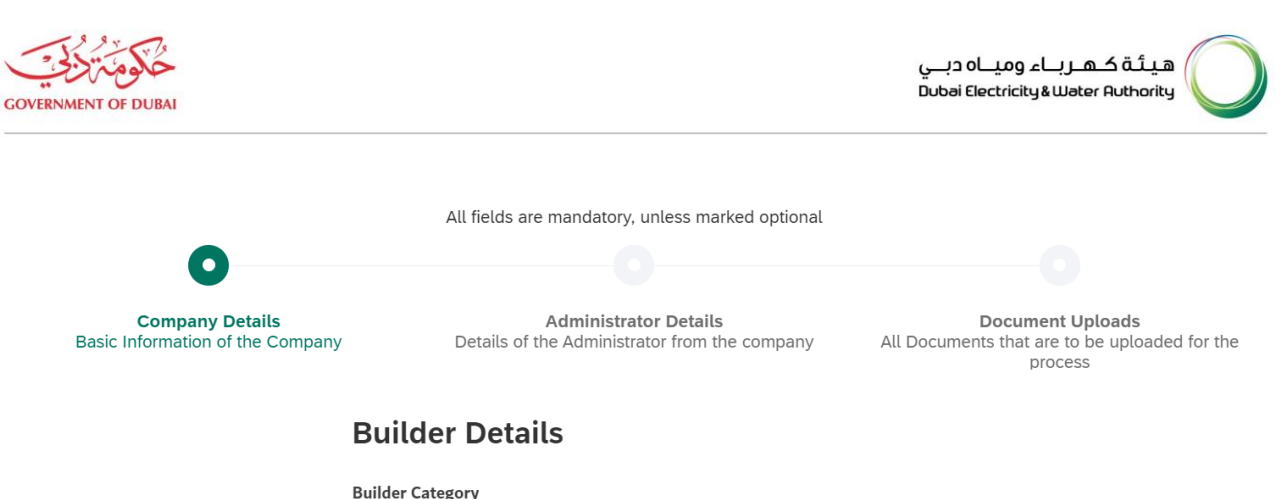

| • •                         |        |
|-----------------------------|--------|
|                             | $\sim$ |
| Select the Builder Category |        |
| Consultant                  |        |
| Contractor                  |        |
| Developer                   |        |
|                             |        |

#### **Company Identification**

| Trade Licence Number | Expiry Date |  |
|----------------------|-------------|--|
| Trade Licence Number | DD/MM/YYYY  |  |

User Action: Click and Select Builder Category. Select Consultant.

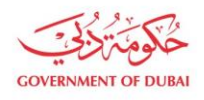

هیئة کـهـرباء ومیـاه دبـي Dubai Electricity&Water Authority

|                                                     | All fields are mandatory, unless marked optional                       |                                                                              |
|-----------------------------------------------------|------------------------------------------------------------------------|------------------------------------------------------------------------------|
| 0                                                   |                                                                        |                                                                              |
|                                                     |                                                                        |                                                                              |
| Company Details<br>Basic Information of the Company | Administrator Details<br>Details of the Administrator from the company | Document Uploads<br>All Documents that are to be uploaded for the<br>process |
|                                                     | Builder Details                                                        |                                                                              |
|                                                     | Builder Category                                                       |                                                                              |
|                                                     | Consultant                                                             | $\sim$                                                                       |
|                                                     | Builder Type                                                           |                                                                              |
|                                                     |                                                                        | $\sim$                                                                       |
|                                                     | Select the Builder Type                                                |                                                                              |
|                                                     | Electrical                                                             |                                                                              |
|                                                     | Electrical & DRRG Solar PV                                             |                                                                              |
|                                                     | General                                                                |                                                                              |
|                                                     | Infrastructure                                                         |                                                                              |
|                                                     | Major Projects(MA'LEM)                                                 |                                                                              |
|                                                     | Utility                                                                |                                                                              |

#### User Action: Click and select Builder Type as Electrical

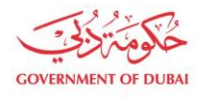

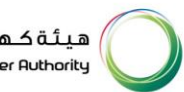

#### **Builder Type**

| Electrical                                                                                                    |             | $\sim$        |  |
|----------------------------------------------------------------------------------------------------|-------------|---------------|--|
| (i) Consultant-Electrical should have Trade License issued by Department of Economic Develpement Dubai, specifying the activity as per applied category. They should have min. one Graduate Electrical Engineer in their sponsorship with minimum 1 year experience |             |               |  |
| Issued By                                                                                                    |             |               |  |
|                                                                                                    |             | $\sim$        |  |
| Dubai Economic Department                                                                                                    |             |               |  |
| Company Identifica                                                                                                    | ation       |               |  |
| Trade Licence Number                                                                                                    | Expiry Date |               |  |
| Trade Licence Number                                                                                                    | DD/MM/YYYY  | ****<br>* * * |  |
|                                                                                                    |             |               |  |
| Search and Auto Fill Company Details                                                                                                    |             |               |  |

User Action: Click and Select Issued By as Dubai Economic Department.

## **Company Identification**

| Trade Licence Number | Expiry Date |  |
|----------------------|-------------|--|
| 1138944              | 11/01/2024  |  |

Search and Auto Fill Company Details

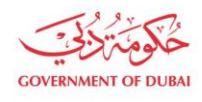

#### User Action: Enter Trade License Number and its Expiry Date

## **Company Identification**

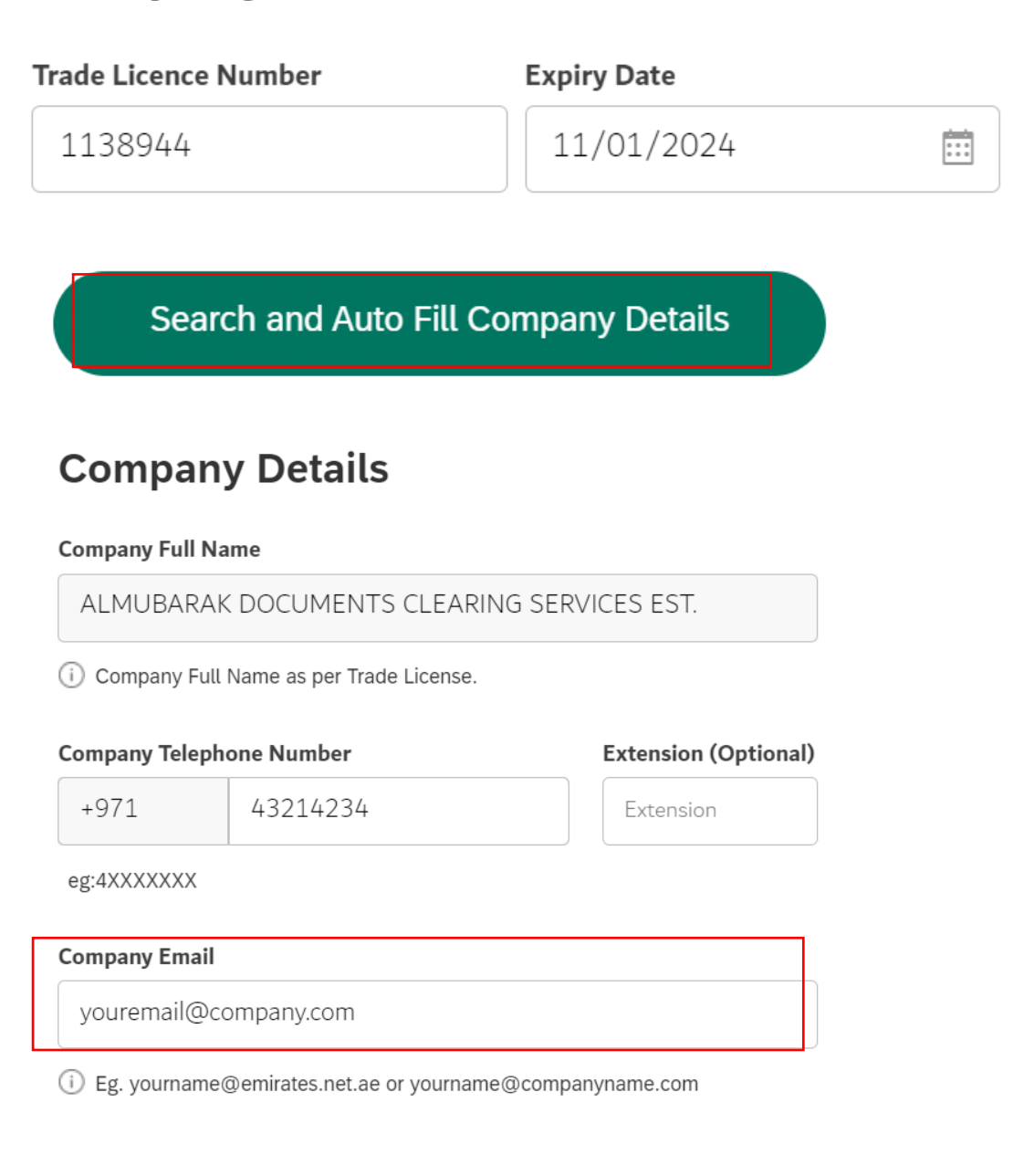

User Action: Enter Telephone number ( if not auto-filled) and Company Email address

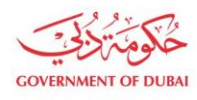

#### Fax (Optional)

| +971 | Fax |
|------|-----|
|------|-----|

(4XXXXXXX eg. 41234567)

#### VAT Registration Number (Optional)

VAT Registration Number

**Company Activity Description** 

Electrical Equipment

User Action: Enter VAT Registration number (Optional) and Company's Activity Description.

Company Activity Description

**Electrical Equipment** 

Street Name (Optional)

17A

|        | $\sim$             |
|--------|--------------------|
|        |                    |
| PO Box |                    |
| 7630   |                    |
| 1050   |                    |
|        | <b>PO Box</b> 7630 |

User Action: Enter Street Name ( Optional) and Select Office Location Area from dropdown. Click on Next to

go to Administrator's Details Page.

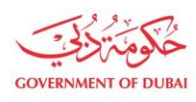

#### 1.2.2 Enrollment (Administrator Details)

In this section, the applicant will enter the emirate ID and expiry date and click on search button. Clicking on search button will trigger below actions.

- System will first validate the emirates ID. If validation failed system will give error to enter valid emirate ID.
- If Emirate validation is passed, system will search for existing BP in S/4 system. If BP found with contact person role and without any active relationship, then system will fetch the details from S/4 system.
- If no BP found, ICA integration service will be triggered to fetch applicant details like name, email and mobile no.
- Entered individual will automatically be assigned Admin role and later on can access admin services.

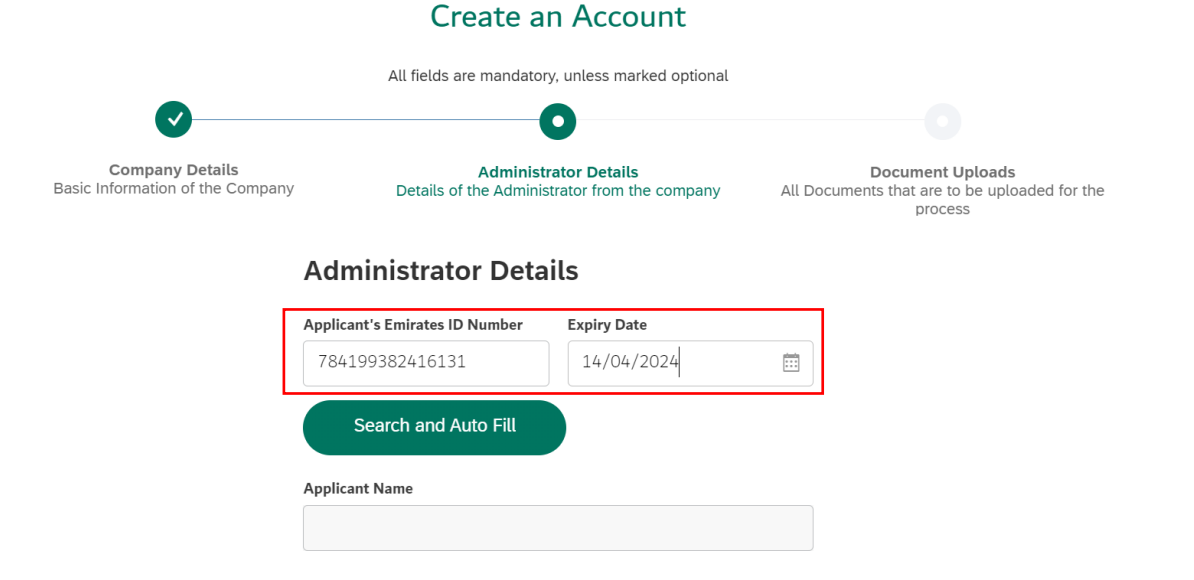

User Action: Enter Applicant's Emirates ID Number where later on Admin role will be extended if BP already exists in system or if it is not created already, system will create Business Partner with Admin role. Click calendar icon and select Expiry date

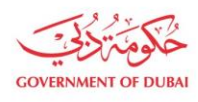

|                                                     | Create a                                                               | n Account                  |                                                                                    |    |
|-----------------------------------------------------|------------------------------------------------------------------------|----------------------------|------------------------------------------------------------------------------------|----|
| _                                                   | All fields are mandator                                                | ry, unless marked optional |                                                                                    |    |
|                                                     |                                                                        | 0                          |                                                                                    |    |
| Company Details<br>Basic Information of the Company | Administrator Details<br>Details of the Administrator from the company |                            | <b>Document Uploads</b><br>All Documents that are to be uploaded for th<br>process | ie |
|                                                     | Administrator Deta                                                     | ils                        |                                                                                    |    |
|                                                     | Applicant's Emirates ID Number                                         | Expiry Date                |                                                                                    |    |
|                                                     | 784199382416131                                                        | 14/04/2024                 |                                                                                    |    |
|                                                     | Search and Auto Fill                                                   |                            |                                                                                    |    |
|                                                     | Applicant Name                                                         |                            |                                                                                    |    |

#### User Action: Click on Search and Auto Fill to fetch data from ICA integration.

| Applicant's Emirates ID Number | Expiry Date |        |
|--------------------------------|-------------|--------|
| 784199382416131                | 14/04/2024  |        |
| Search and Auto Fill           |             |        |
| Applicant Name                 |             |        |
| FEM OZCAN                      |             |        |
| Designation                    |             |        |
| Electrical Engineer            |             | $\sim$ |

User Action: Select Designation from available dropdown values. For Example Electrical Engineer

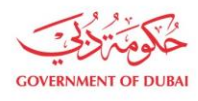

#### Applicant Name

| FEM OZC        | AN                           |                  |        |
|----------------|------------------------------|------------------|--------|
| Designation    |                              |                  |        |
| Electrical I   | Engineer                     |                  | $\sim$ |
| Mobile Numb    | per                          |                  |        |
| +971           | 5*****3                      |                  | Verify |
| eg:5XXXXXX     | <                            |                  |        |
| Email          |                              |                  |        |
| Email          |                              |                  | Verify |
| (i) Eg. yourna | me@emirates.net.ae or yourna | ame@companyname. | com    |

User Action: Click on **Verify** button to verify mobile number.

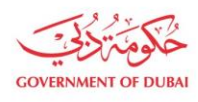

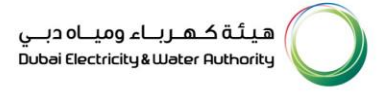

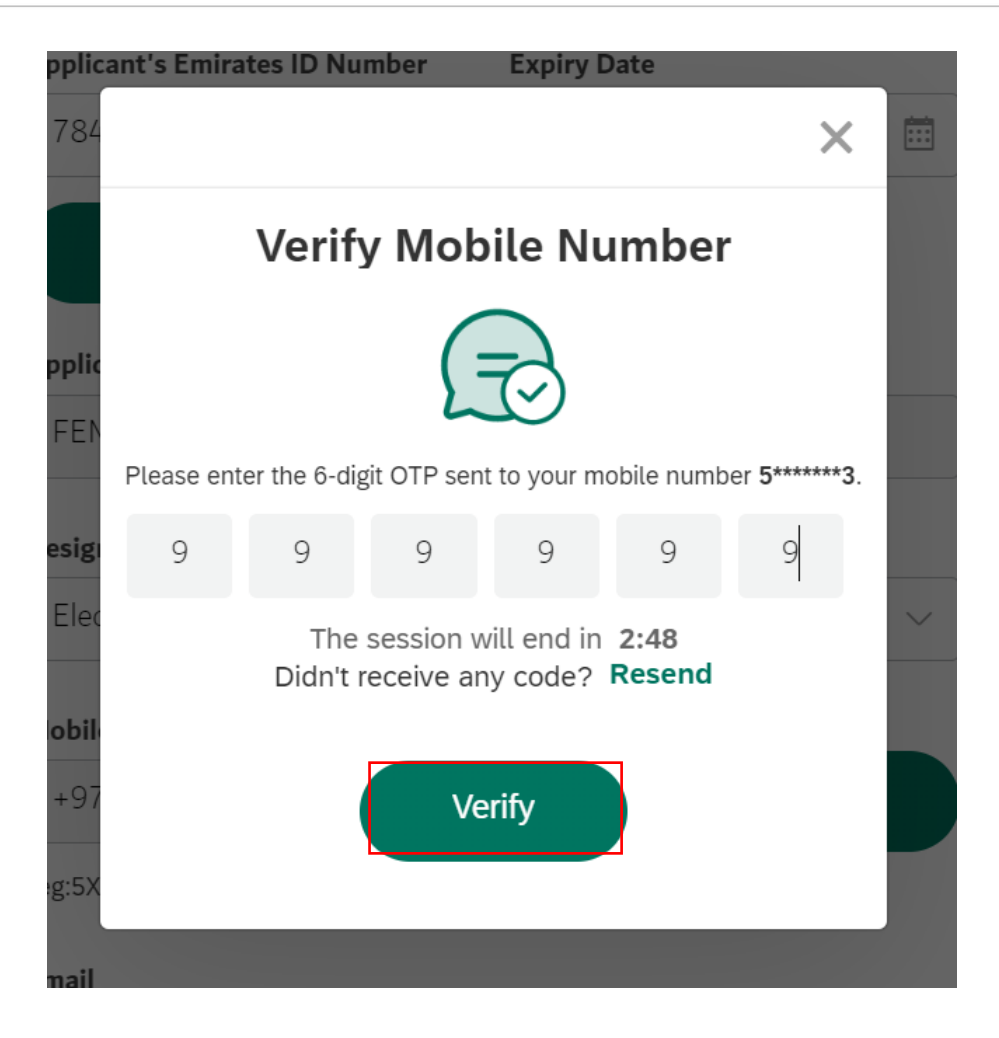

User Action: Click **Verify** button by entering OTP received in registered mobile number.

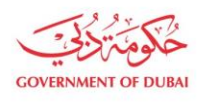

| Applicant 5 Enhates 10 Nu | Ling Date              |   |          |
|---------------------------|------------------------|---|----------|
| 784199382416131           | 14/04/2024             |   | <b>…</b> |
| Se                        |                        | × |          |
| Applicant                 | $\bigcirc$             |   |          |
| FEM OZ                    | $\bigcirc$             |   |          |
|                           | Success                |   |          |
| Designatic                | Iobile Number Verified |   |          |
| Electrica                 |                        |   | ~        |
| Mobile Nu                 | ОК                     |   |          |
| +971                      |                        |   | ed       |
| eg:5XXXXXX                |                        |   |          |
| Email                     |                        |   |          |

#### User Action: Click **OK**

| Mobile Number  |                         |                  |          |
|----------------|-------------------------|------------------|----------|
| +971           | 5*****3                 | ✓                | Verified |
| eg:5XXXXXXX    |                         |                  |          |
| Email          |                         |                  |          |
| admin@comp     | anyname.com             |                  | Verify   |
| i Eg. yourname | Demirates.net.ae or you | ırname@companyna | me.com   |
|                | Back                    | Next             |          |

User Action: If email or mobile number is not automatically fetched from ICA, user must manually enter and click on **Verify** Button.

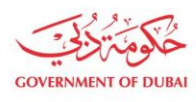

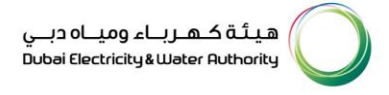

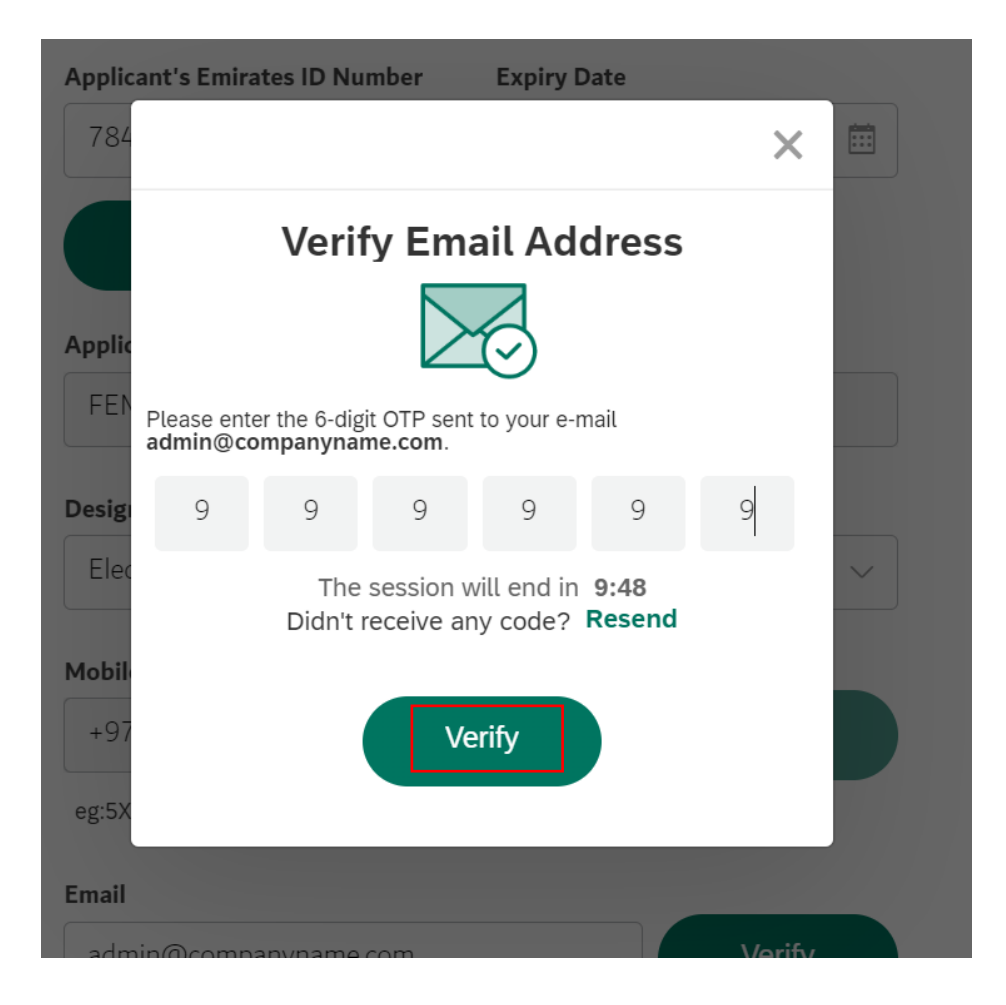

User Action: Click Verfiy after entering OTP on entered Email ID.

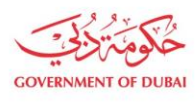

هیئة کهرباء ومیاہ دبے Dubai Electricity&Water Authority

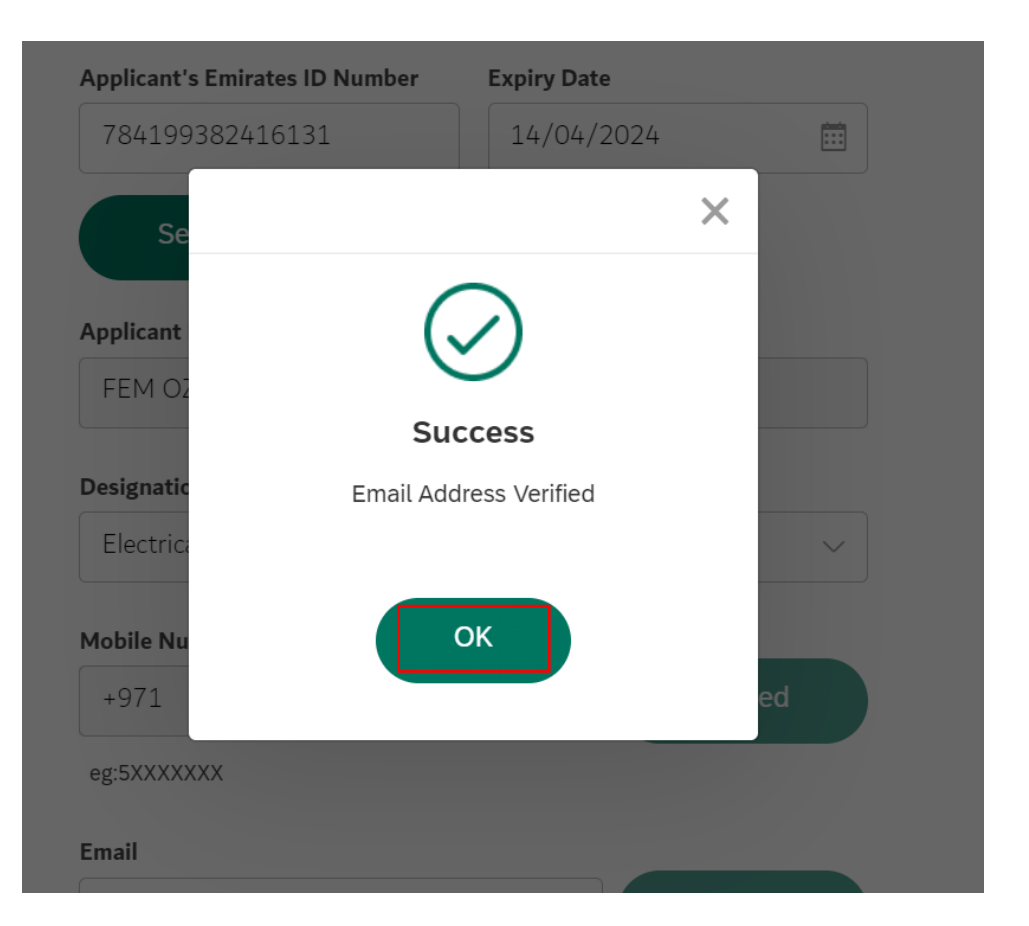

User Action: Click **OK** 

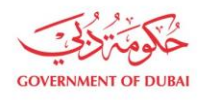

#### Applicant Name

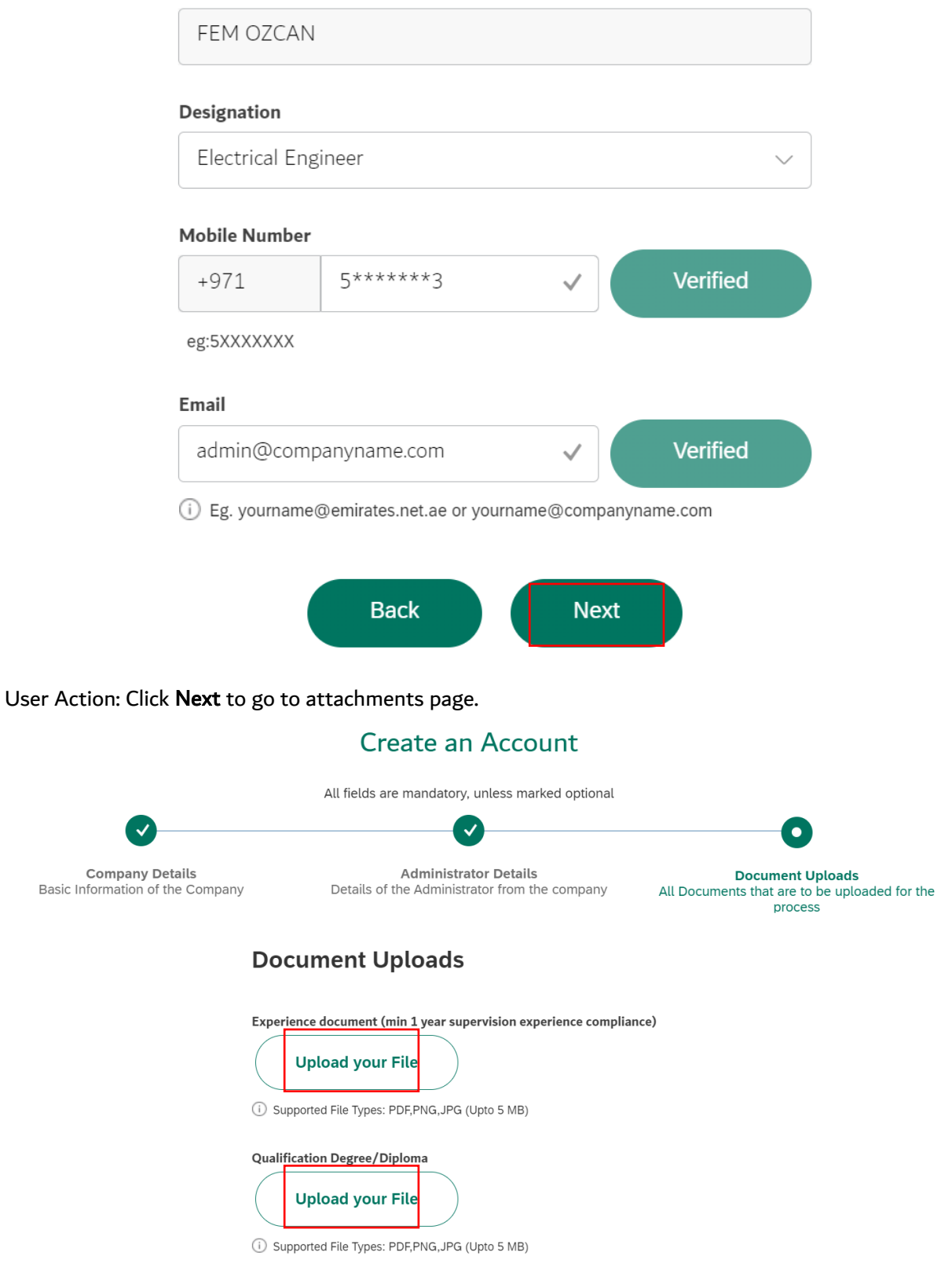

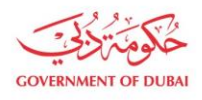

User Action: Click **Upload your File.** Upload all mandatory attachments. Attachments can differ as per selection of different builder type and category combinations.

| Jupporte     | а гне турез. г ог, г ма, эг а | (υμιυ .        | (סוער ק            |                |
|--------------|-------------------------------|----------------|--------------------|----------------|
| PDE 0        | Qualification Degree.p        | df             | ×                  |                |
|              | 0.370MB                       |                |                    |                |
|              |                               |                |                    |                |
| VAI Registra | ation Letter (Optional)       |                |                    |                |
| Upl          | oad your File                 |                |                    |                |
| (i) Supporte | d File Types: PDF,PNG,JPG     | (Upto 5        | 5 MB)              |                |
| Authorize L  | etter For Admin               |                |                    |                |
| Upl          | oad your File                 |                |                    |                |
| (i) Supporte | d File Types: PDF,PNG,JPG     | (Upto 5        | 5 MB)              |                |
| PDF          | Authorize letter.pdf          |                | ×                  |                |
| C C C        | ).370MB                       |                |                    |                |
| Admin Auth   | orization Letter Templat      | e              |                    |                |
| 🗸 I'm        | not a robot                   | reCA<br>Privac | PTCHA<br>y - Terms |                |
| I hav        | ve read and understood the    | Terms a        | and Con            | ditions of Use |

User Action: Check and complete "I'm not a robot" verification

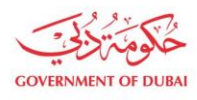

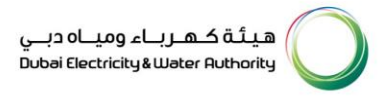

#### Authorize Letter For Admin

| U           | Jpload your File                                         |  |
|-------------|----------------------------------------------------------|--|
| (i) Suppor  | orted File Types: PDF,PNG,JPG (Upto 5 MB)                |  |
| PDF         | Authorize letter.pdf                                     |  |
| Admin Au    | uthorization Letter Template                             |  |
| <b>~</b> 1' | l'm not a robot<br>reCAPTCHA<br>Privacy - Terms          |  |
|             | have read and understood the Terms and Conditions of Use |  |
|             | Back Submit                                              |  |

User Action: Check Terms and Conditions of User after carefully reading them.

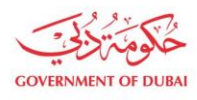

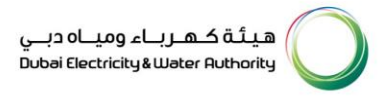

#### Authorize Letter For Admin

| U          | oload your File         |               |                  |                |
|------------|-------------------------|---------------|------------------|----------------|
| (i) Suppor | ted File Types: PDF,PNG | G,JPG (Upto 5 | MB)              |                |
| PDF        | Authorize letter.pd     | lf            | ×                |                |
| Admin Au   | thorization Letter Ter  | nplate        |                  |                |
| <b>~</b> r | m not a robot           | reCAI         | PTCHA<br>- Terms |                |
| V I h      | ave read and understoo  | d the Terms a | nd Conc          | litions of Use |
|            | Back                    |               | Subr             | nit            |

User Action: Click **Submit** button after completing above application.

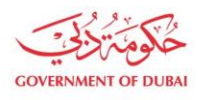

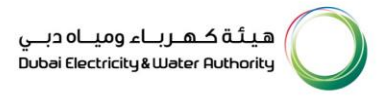

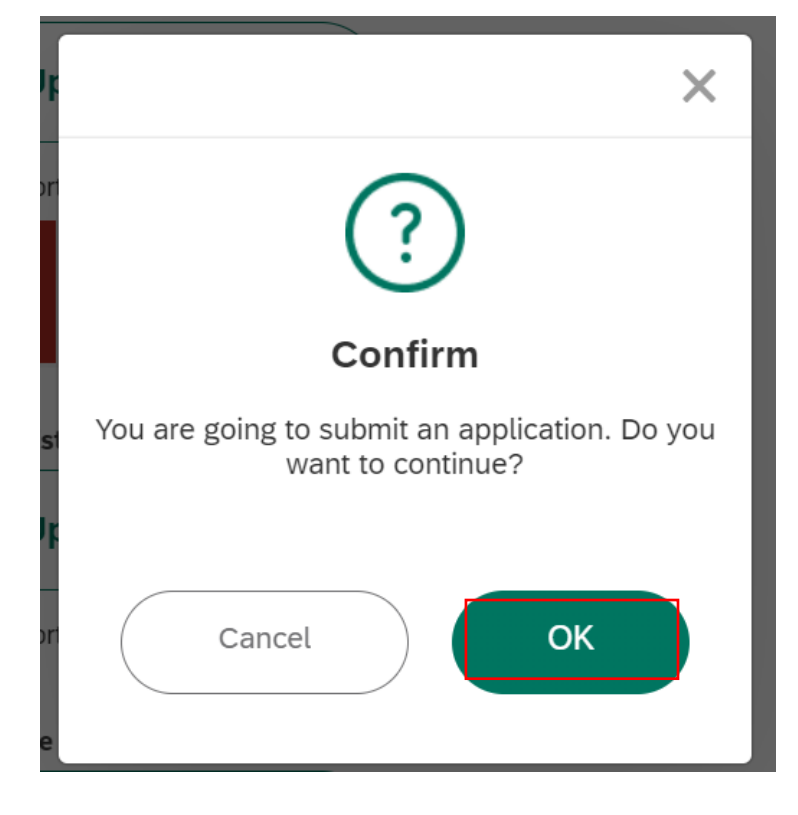

User Action: Click **OK** button to complete and submit application.

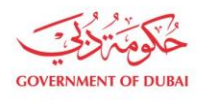

|                                                       | $\bigcirc$                                                                                                    |
|-------------------------------------------------------|----------------------------------------------------------------------------------------------------|
|                                                       | Submission Successful                                                                                                    |
|                                                       | Your new enrollment reference no is 5000010638                                                                                                    |
| Your No                                               | ew Enrollment request submission requests(s) is under review                                                                                                 |
|                                                       |                                                                                                    |
| Submitted Date                                        | 28 Nov 2023   02:45:13                                                                                                    |
| Trade Licence Number                                  | 1138944                                                                                                    |
| Company Full Name                                     | ALMUBARAK DOCUMENTS CLEARING SERVICES EST.                                                                                                    |
| Applicant Name                                        | FEM OZCAN                                                                                                    |
| Builder Category                                      | Consultant-Electrical                                                                                                    |
|                                                       | What's Next?                                                                                                    |
| Your application is being p<br>Once application is ap | rocessed. We will send you an E-mail and SMS once application status changes.<br>proved, an email with a link to create user name and password will be sent. |
|                                                       | Track Application                                                                                                    |

User Action: Application has been successfully submitted for approval process and unique request number will be generated against the same which could be used to track application status.

Upon Submission of application:

- System will automatically send SMS & E-mail.
- Submitted application will undergo through approval process in DEWA.
- Upon approval, system will automatically send Invitation to Register on DEWA portal.

#### 1.2.3 Track Enrollment Application

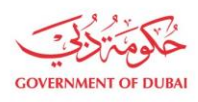

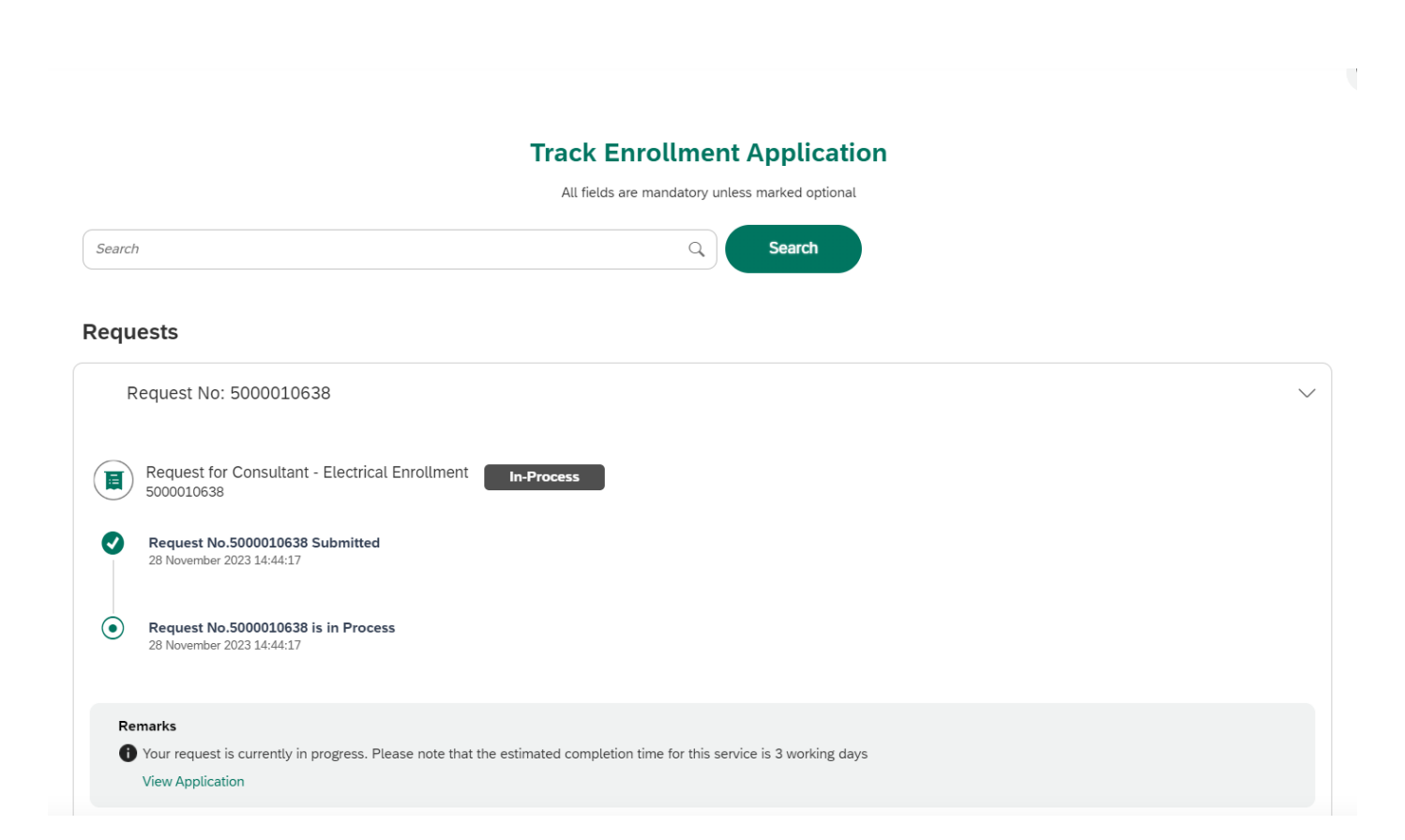

#### 1.2.4 Invitation to Register on DEWA Portal

After approval of enrollement request. You will recieve an email, click on the link provided in the email

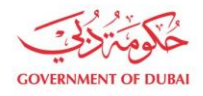

#### Invitation to Register on DEWA Portal

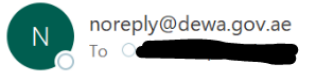

(i) This message was sent with High importance.

Dear Applicant,

With reference to your Request no: for registering on DEWA portal.
Please click on the below link to complete your registration and set your credentials to access DEWA self service portal.
Click Here
If you have any questions, send an E-Mail to customercare@dewa.gov.ae

Thank You, Dubai Electricity & water Authority (PJSC)

Our Vision: A globally leading sustainable innovative corporation committed to achieving Net-Zero by 2050.

Our Mission: We are committed and aligned to Dubai's 8 Guiding Principles and 50-Year Charter supporting the UAE's directions through the delivery of global leading services and innovative energy and pota stakeholders, for a sustainable Net-Zero carbon 2050.

Please consider the environment before printing this email.

|                                                                                        | × |
|----------------------------------------------------------------------------------------|---|
| Verify User                                                                            |   |
|                                                                                        |   |
| Please enter the 6-digit OTP sent to your e-mail <b>gari</b> and mobile<br>05******33. |   |
|                                                                                        |   |
| The session will end in <b>2:6</b><br>Didn't receive any code? <b>Resend</b>           |   |
| Verify                                                                                 |   |
|                                                                                        |   |

User Action: Click Verify button by entering OTP received in registered mobile number.

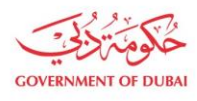

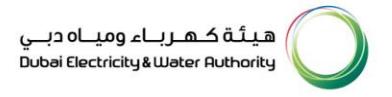

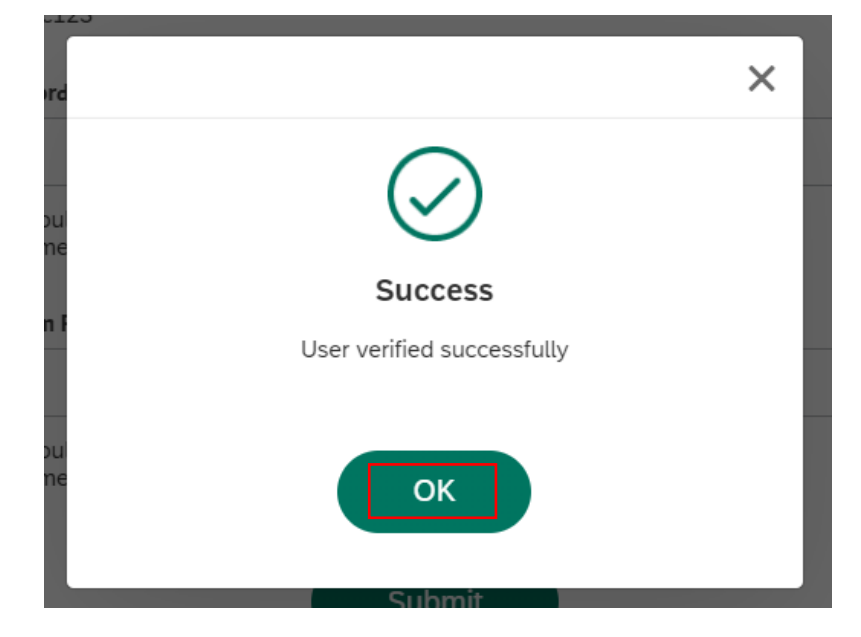

User Action: Click  $\mathbf{OK}$ 

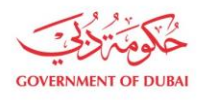

# Registration

Complete your registration to get access to DEWA Customer Management Portal

| User Name                                                                                                    |
|----------------------------------------------------------------------------------------------------|
| qa_demo_1001                                                                                                    |
| <ol> <li>Should be between 6-16 characters. Can contain only alphabets and numbers eg<br/>'abc123'</li> </ol>                      |
| Password                                                                                                    |
|                                                                                                    |
| ③ Should be minimum 8 characters and contain atleast 1 special character, 1 numeric, 1 small and 1 capital letter. eg.'Abcd@efg1'. |
| Medium Password                                                                                                    |
|                                                                                                    |
| Confirm Password                                                                                                    |
|                                                                                                    |
| <ol> <li>Should be minimum 8 characters and contain atleast 1 special character, 1</li> </ol>                                      |

numeric, 1 small and 1 capital letter. eg.'Abcd@efg1'.

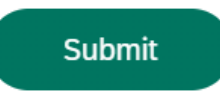

#### User Action: Register with unique Username and Password

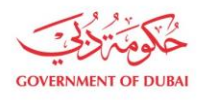

## Registration

Complete your registration to get access to DEWA Customer Management Portal

| User Name                                                                                        |                                                          |           |
|--------------------------------------------------------------------------------------------------|----------------------------------------------------------|-----------|
| qa_demo_1001                                                                                     |                                                          |           |
| Should be between 6-16 characters. C     'abc123'                                                | an contain only alphabets and numbers eg                 |           |
| Password                                                                                         |                                                          |           |
|                                                                                                  | ۲                                                        | >         |
| Should be minimum 8 characters and on numeric, 1 small and 1 capital letter. e                   | contain atleast 1 special character, 1<br>g.'Abcd@efg1'. |           |
|                                                                                                  | Medium Password                                          | $\supset$ |
| Confirm Password                                                                                 |                                                          |           |
|                                                                                                  | ٢                                                        | >         |
| <ol> <li>Should be minimum 8 characters and on numeric, 1 small and 1 capital letter.</li> </ol> | contain atleast 1 special character, 1<br>g.'Abcd@efg1'. |           |

User Action: Click **Submit** after entering "Confirm Password" field making sure both Password and Confirm Password should match.

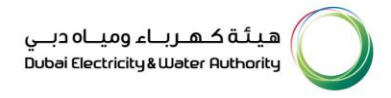

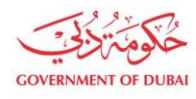

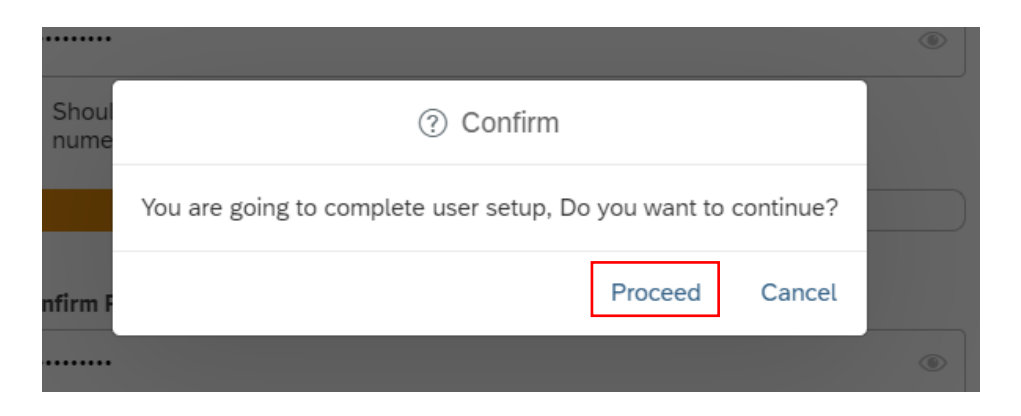

User Action: Click **Proceed** to complete the user setup process.

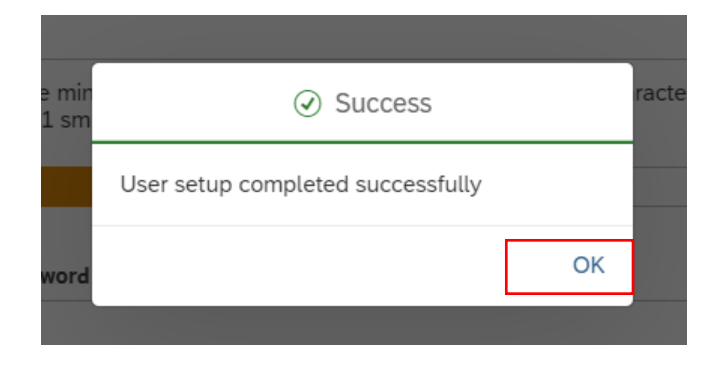

User Action: User setup successfully completed. These login details can be used later to access services assigned to selected rôle.